Do More ... with Less ..

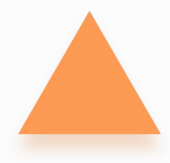

# **Giosg Mobile App Guide**

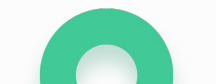

Do More ... with Less ...

#### Content

- **1** Downloading the app
- **2** Logging in and notifications
- **3** Chatting
- 4 Chat history
- **5 Video & voice call**

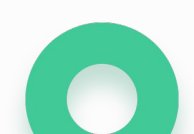

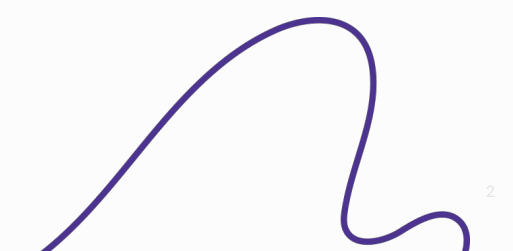

## **1** Downloading the app

• Download the giosg app from the App Store on your iOS device, or Google Play Store on your Android device.

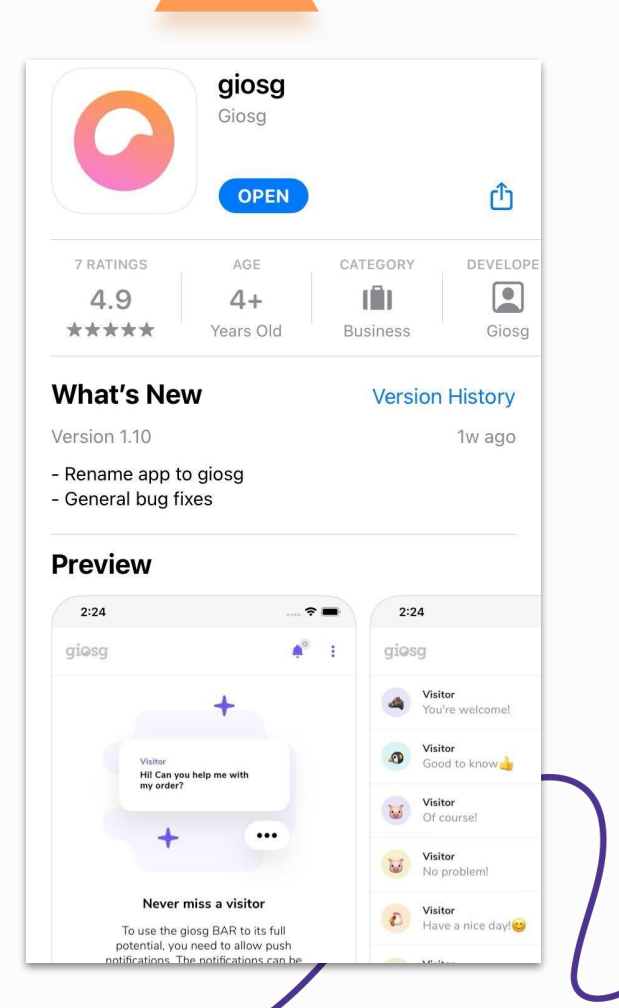

# 2 Logging in and notifications

• Launch the 'giosg' app and log in using your giosg chat credentials.

giosg

- When logging in for the first time, the application will ask you to allow push notifications.
  - Afterwards, the notifications can be muted in the application settings at any time.

| ions                       | giosg                                                     | <b>≜</b> ° :                                |
|----------------------------|-----------------------------------------------------------|---------------------------------------------|
|                            |                                                           | +                                           |
|                            | Visitor<br>Hi! Cen you hei<br>my order?                   | p me with                                   |
| giosg                      | +                                                         |                                             |
| Log in                     | Never miss a visitor                                      |                                             |
| Email address              | you need to allow pu<br>notifications can be<br>Allow not | sh notifications. The<br>muted at any time. |
| Password                   | _                                                         |                                             |
| Remember me on this device |                                                           |                                             |
| Login                      |                                                           |                                             |
| Forgot your password?      |                                                           | $\frown$                                    |
|                            |                                                           |                                             |
|                            |                                                           |                                             |

#### 2 Installation steps on Android (Skip if you are using an iOS device)

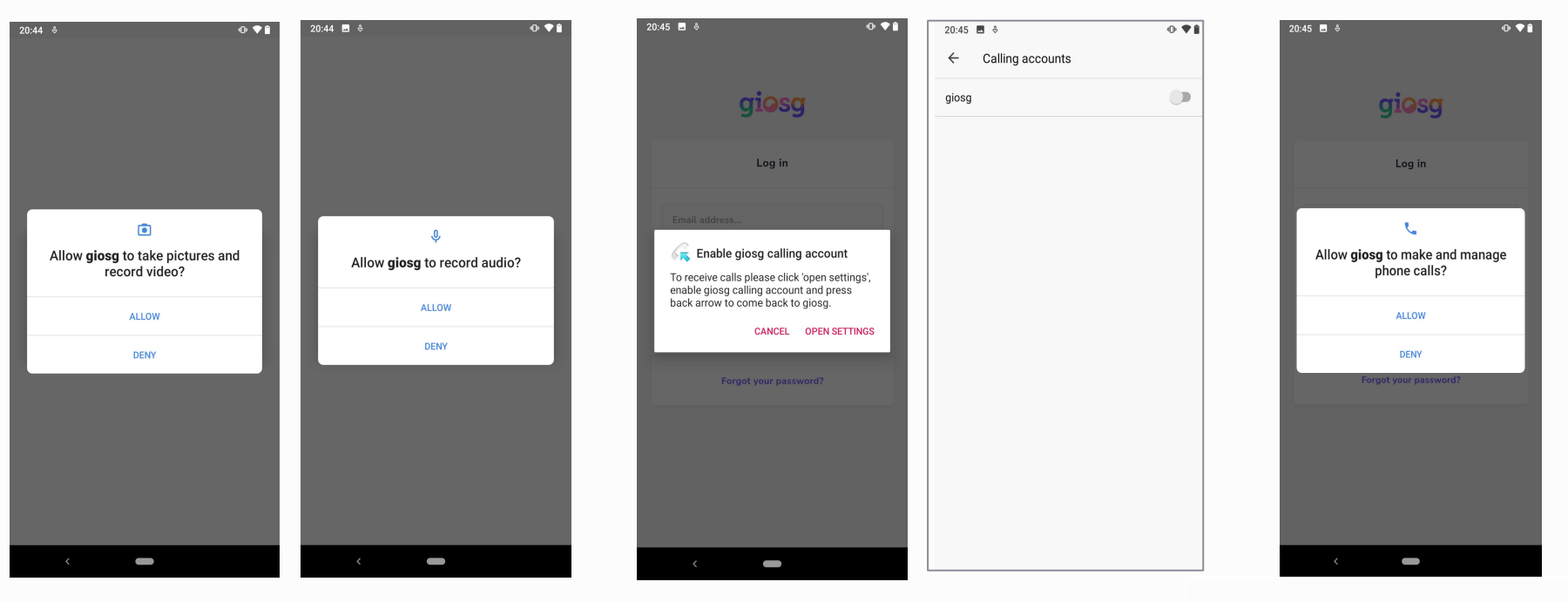

• Select ALLOW to take pictures and record video and audio

giosg

• Enable giosg calling account in your phone by selecting **OPEN SETTINGS** 

• Select ALLOW to manage and make phone calls

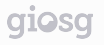

## **3** Chatting

- Click "Start" in the menu, when you want be available to chat with your website visitors.
- When you want to go offline in the chat, click
  "Stop" in the menu.

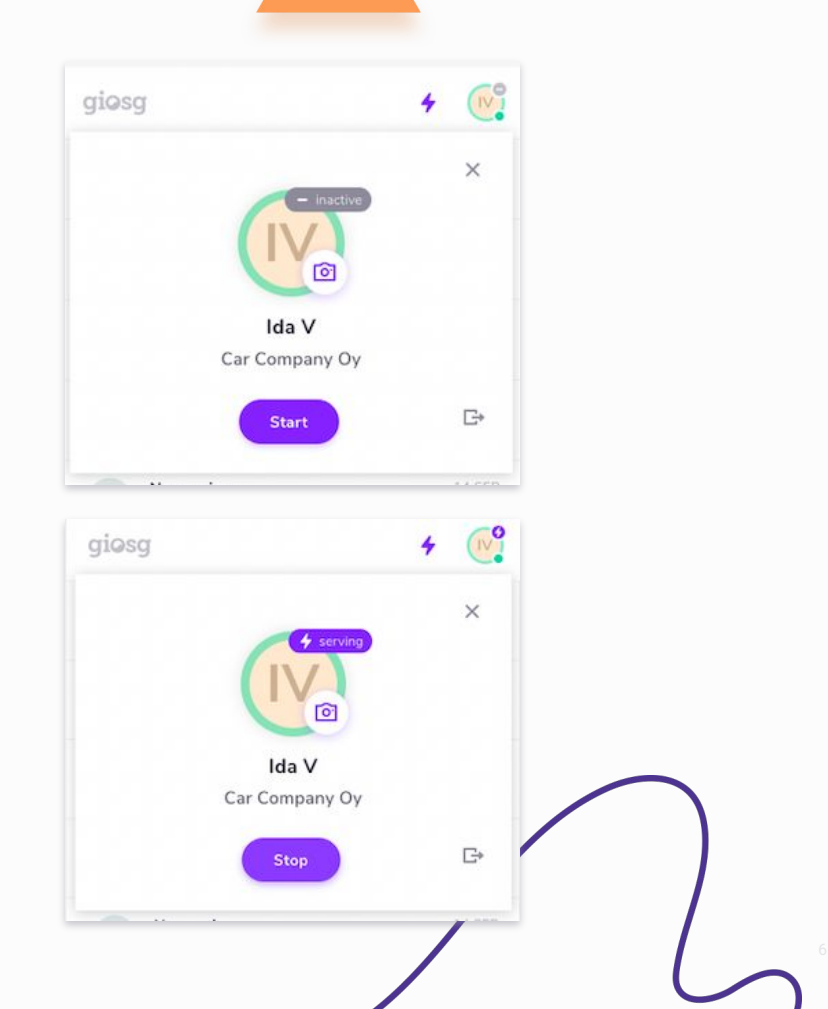

giosg

## **3** Chatting

• When you have pressed start, you will get notified when a new chat starts

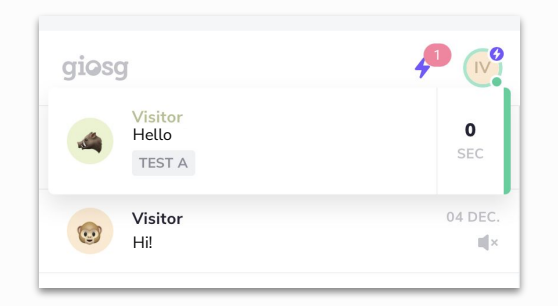

 In the chat conversation you will also see information about the visitor. You can also send pictures or files, and invite a colleague to the chat.

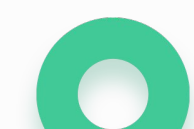

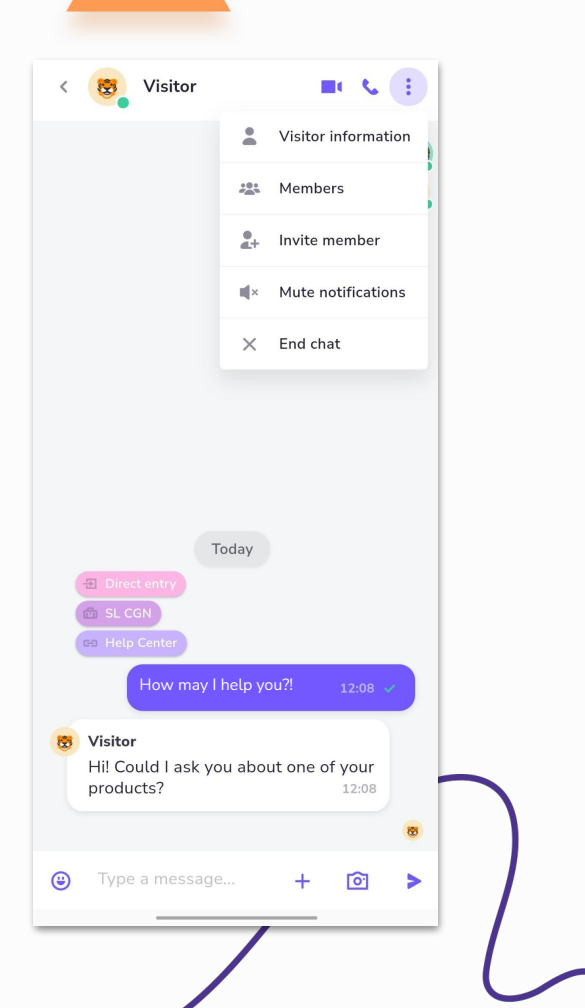

# **5 Voice & video call**

#### Starting a call

- Start a voice or a video call by clicking the call icons in the top right corner of a chat discussion
- During your call, you can choose to turn on your camera, change its direction or mute your microphone
- You can go back to the text chat by clicking the minimize icon in the top right corner

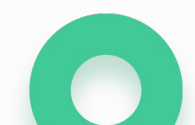

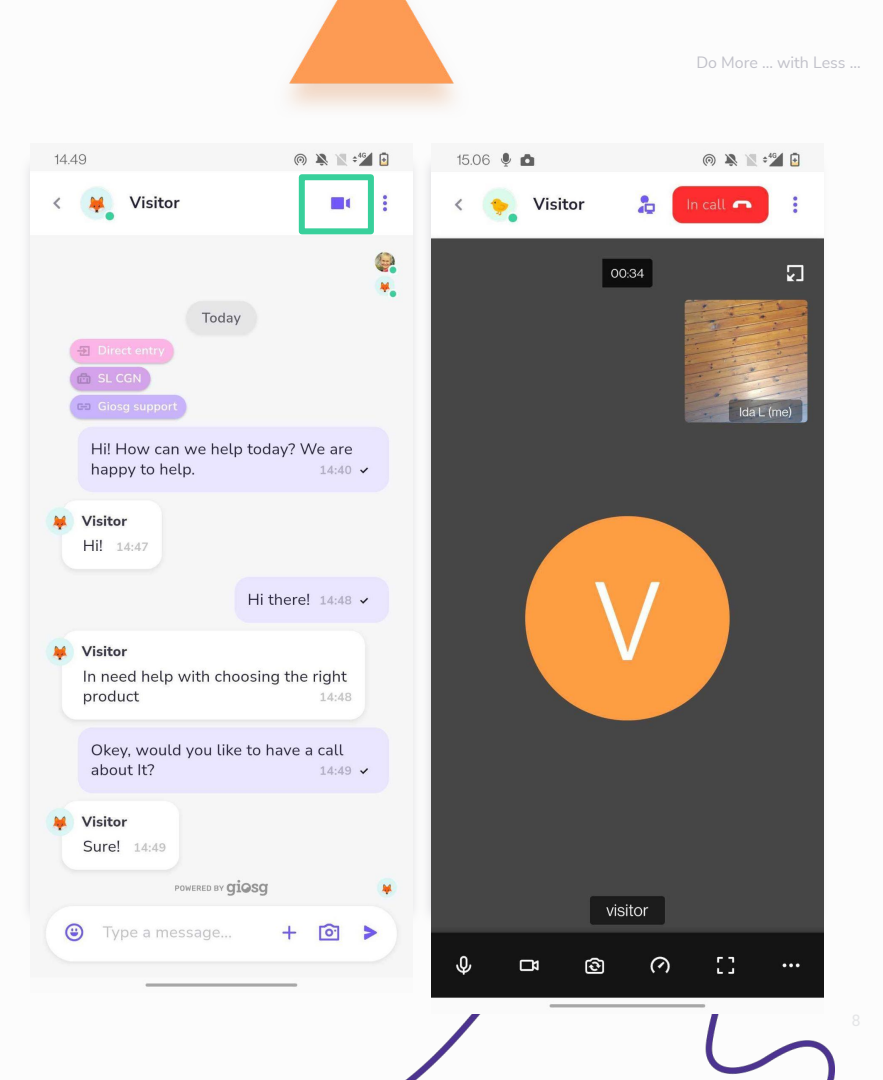

## **5 Voice & video call**

#### **Receiving a call**

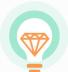

To receive calls you need the giosg Interaction Builder tool. Want to know more? <u>Chat with us or call us!</u>

- When you are receiving a call, you will see a notification on your phone
  - The notification is showing until someone in your organisation picks up the call

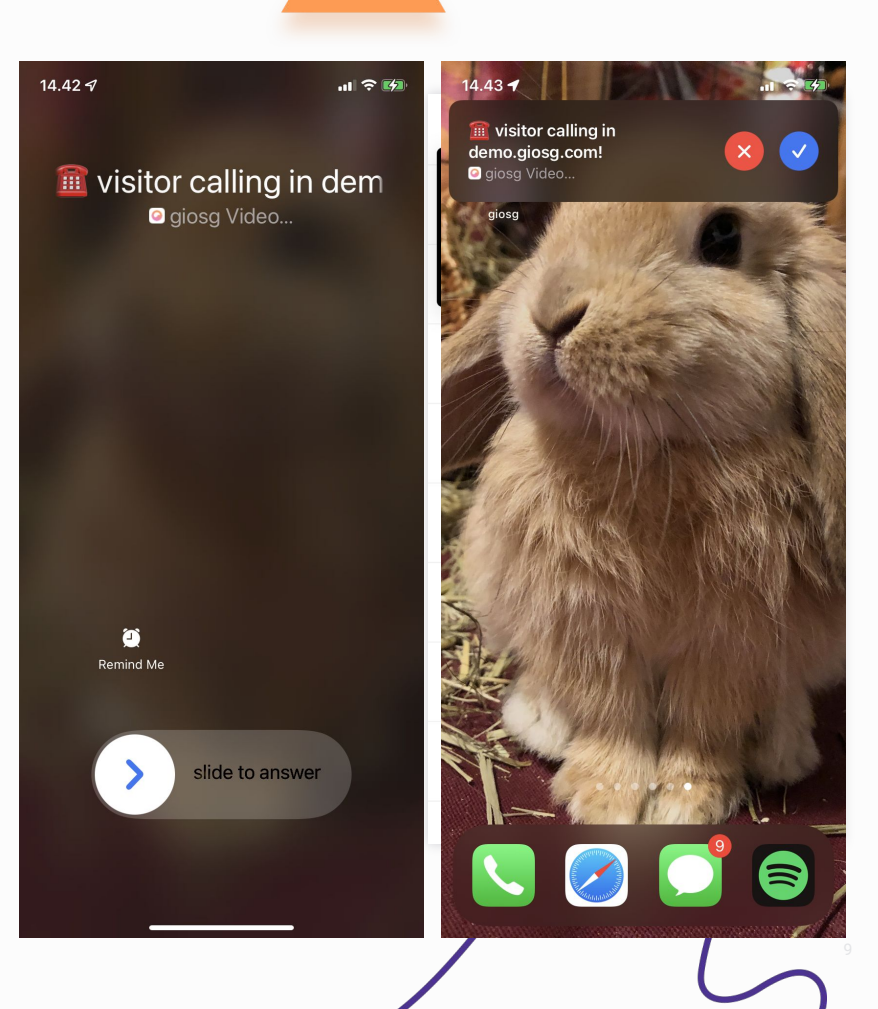

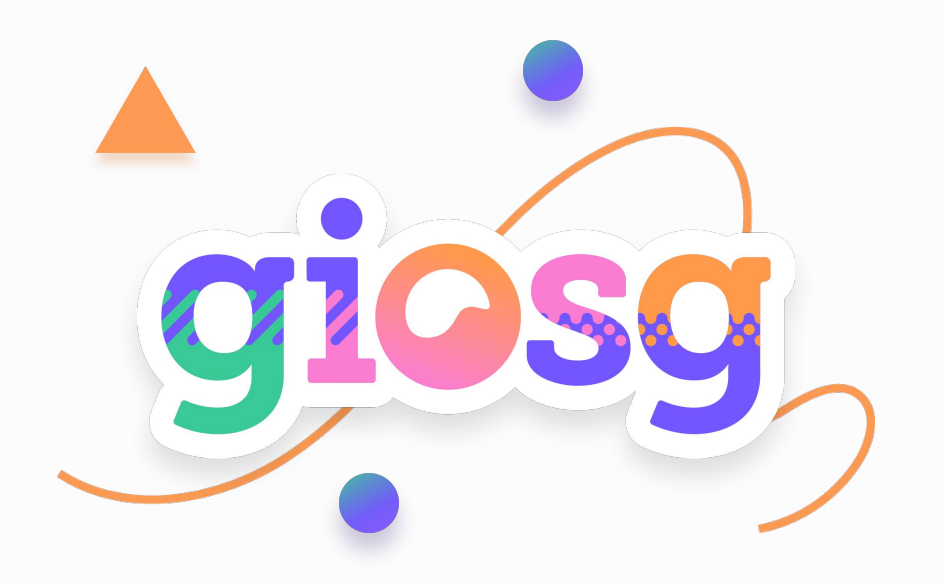

Visit our web page and we can discuss further:

www.giosg.com